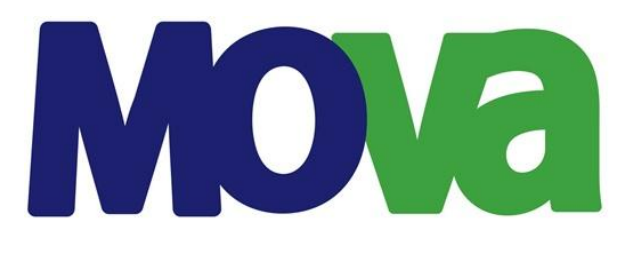

# Account User Manual

Version April 2014

Under Alliance Agreement with;-

# LSGICALL

LogiCall (Pty) Ltd Registration Number: (Pty) 2009/0136/07

Website: http://www.mova.co.za E-mail: info@mova.co.za

# TABLE OF CONTENTS

| 1. | MOVA ACCOUNT LOGIN   |                                             |   |  |  |
|----|----------------------|---------------------------------------------|---|--|--|
| 2. | MOVA ACCOUNT DETAILS |                                             |   |  |  |
|    | 2.1                  | Modify account details and password         | 3 |  |  |
| 3. | CARE                 | D DETAILS                                   | 4 |  |  |
|    | 3.1                  | MSISDN                                      | 4 |  |  |
|    |                      | 3.1.1 Re-send MSISDN PIN                    | 4 |  |  |
|    |                      | 3.1.2 USSD functions                        | 4 |  |  |
|    |                      | 3.1.3 Payment to another MOVA Account       | 4 |  |  |
|    |                      | 3.1.4 MOVA Account balance enquiries        | 5 |  |  |
|    |                      | 3.1.5 MOVA Account mini statement enquiries | 5 |  |  |
| 4. | ACCO                 | DUNT BENEFICIARIES                          | 6 |  |  |
|    | 4.1                  | Modify account beneficiary                  | 6 |  |  |
|    | 4.2                  | Delete account beneficiary                  | 6 |  |  |
|    | 4.3                  | Load new account beneficiary                | 7 |  |  |
| 5. | ONLI                 | NE ACCOUNT & CARD TRANSFERS                 | 8 |  |  |
| 6. | ACCO                 | DUNT & CARD STATEMENTS                      | 9 |  |  |
|    | 6.1                  | View and print invoices & statements        | 9 |  |  |
| 7. | ACCO                 | DUNT & CARD TRANSACTIONS                    | 9 |  |  |
|    | 7.1                  | View and print transactions                 | 9 |  |  |

#### 1. MOVA ACCOUNT LOGIN

To view your MOVA Account login to your own MOVA Account.

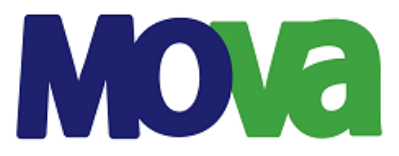

Account Login 16/04/2014 9:30:33 AM

#### Account Login

| Login-Id    |                     | or Identity Number |
|-------------|---------------------|--------------------|
| Password    |                     | ]                  |
|             | Login               |                    |
| How to reco | over your password: | cmc my pacquard    |

Enter your Login-Id and click **email my password** or **sms my password**. We will send your password if we have your Email Address or Cell Number on record.

- Open your Internet Browser and enter the following address into the address bar https://www.virtualaccount.co.za/mova and press the "Enter" key on the keyboard.
- Enter your "Login-Id" and "Password" in the fields provided and click on the "Login" button.

# To recover the password click the "email my password" or "sms my password" link on the login page. If we have an email address or cell number on record we will immediately dispatch the password via SMS or Email.

• Once you've logged in successfully the MOVA Main Menu page will open.

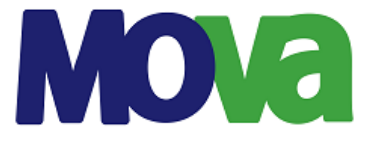

MOVA ACCOUNT User: T Test / 8005305210081 Company: MOVA ACCOUNT / MOVA LEAGUES / Mova Entrepreneurial League

#### Account Information: T Test 232634

- Account Details
- Account Statements
- Account Transactions

#### **Beneficiary Information**

- List Beneficiaries
- Load New Beneficiary

#### **Pay Into Virtual Account**

- Once-off Payment
- Recurring Payments

#### Pay Out from Virtual Account

- Once-off Payment
- Recurring Payments

#### General

Log-off/Login as a different User

Account Management System

## 2. MOVA ACCOUNT DETAILS

The MOVA Account Details page allows the Account holder to view and modify his own MOVA Account. Only certain fields will be able to be modified by the MOVA Account holder.

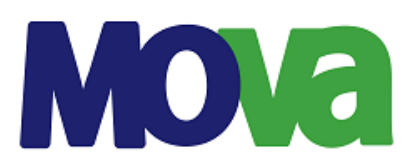

MOVA ACCOUNT User: T Test / 8005305210081 Company: MOVA ACCOUNT / MOVA LEAGUES / Mova Entrepreneurial League

# Account Details 800. 232634

#### Statements | Transactions >>

| Initials/Surname    | MR 🗸 T Tes             | t |                                                  |       |                       |          |           |         |
|---------------------|------------------------|---|--------------------------------------------------|-------|-----------------------|----------|-----------|---------|
| Identity Number     | 8005305210081          |   | Acc No.                                          | Prima | ary Card              | Load Da  | te        | Balance |
| Secondary Acc No    |                        |   | 232634                                           | 9710  | 33203000540           | 16/04/20 | 14        | R 0.00  |
| Account Status      | s Active               |   | MOVA ACCOUNT / MOVA LEAGUES / Mova Entrepreneuri |       |                       |          |           |         |
| Residential Address | 6                      |   | Postal Addres                                    | ss:   | Same as residenti     | al       |           |         |
| Address             | 5 van Riebeeck Street  |   | Address/P.O.                                     | Box   | 5 van Riebeeck Street |          |           |         |
| Suburb              | Oberholzer             |   | Suburb                                           |       | Oberholzer            |          |           |         |
| City/Town           | Carletonville          |   | City/Town                                        |       | Carletonville         |          |           |         |
| Province            | Gauteng                |   | Province                                         |       | Gauteng               |          |           |         |
| Postal Code         | 2499                   |   | Postal Code                                      |       | 2499                  |          |           |         |
| Phone Numbers       |                        |   | VAT Reg No.                                      |       |                       |          |           |         |
| Cell Number         | 27847673006            |   | Login-Id                                         |       | 8005305210081         |          |           |         |
| Email Address       | jacques@logicall.co.za |   | Password                                         |       | •••••                 | •        | email   s | ms >>   |
| Credit Limit        | 0.00                   |   | Statement For                                    | rmat  | N/A                   |          |           | ~       |
| Minimum Balance     |                        |   | Cycle Start Da                                   | ау    | 1                     | Monthly  |           |         |
| Maximum Balance     |                        |   |                                                  |       |                       |          |           |         |
|                     | Save                   |   |                                                  |       |                       |          |           |         |

<< Main Menu | Refresh | Log-off

#### 2.1 Modify account details and password

- To modify your own MOVA Account login to your own MOVA Account.
- Click on the "Account Details" link under the "Account Information" menu.
- Select the details you want to modify and make the changes, click on the "Save" button to update your MOVA Account changes that you've made.

#### 3. MOVA CARD DETAILS

The card details page allows the cardholder to view their own MOVA Card information and MSISDN (Cell Phone) details.

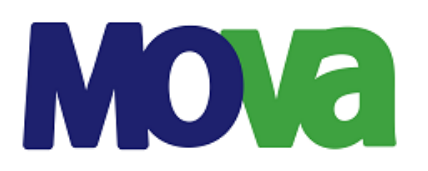

MOVA ACCOUNT User: T Test / 8005305210081 Company: MOVA ACCOUNT / MOVA LEAGUES / Mova Entrepreneurial League

## Card Details - 9710332030000540 acc. 232634

Account Details | Card Statements | Card Transactions >>

| 1 |        |           |           |               |              |              |                      |  |  |
|---|--------|-----------|-----------|---------------|--------------|--------------|----------------------|--|--|
|   | Status | Acc No.   | Name      | ID Number     | Company      | Division     | Branch               |  |  |
|   | Active | 000232634 | Mr T Test | 8005305210081 | MOVA ACCOUNT | MOVA LEAGUES | Mova Entrepreneurial |  |  |

#### Card Information (1)

Account Information

9710332030000540 | Primary | 04/2034 | 8005305210081 | T Test 🗸

| Card Status      | Active                          |        |  |
|------------------|---------------------------------|--------|--|
| Card Holder ID   | 8005305210081<br>T Test<br>Mova |        |  |
| Card Holder Name |                                 |        |  |
| PROJECT NAME     |                                 |        |  |
| MSISDN (Cell No) | 27847673006                     |        |  |
| MSISDN Default   | Ν                               |        |  |
| MSISDN PIN       | *******                         | sms >> |  |
|                  |                                 |        |  |

#### 3.1 MSISDN

The MSISDN is the cell number that your MOVA Account uses to communicate to you via USSD and SMS. For example, dial **\*120\*663\*828\*3#** and follow the prompts from the USSD menu.

#### 3.1.1 RE-SEND MSISDN PIN

- Login to MOVA Account.
- Click on the "Account Details" link under the "Account Information" menu.
- Click on the "Primary Card Number 16 digit number," to access the card details page.
- Click the "SMS>>" link next to MSISDN PIN field and you will receive an SMS to the MSISDN cell number with your MSISDN PIN.

#### 3.1.2 USSD FUNCTIONS

The MOVA Account USSD functions include:

- MOVA Account balance enquiry
- Process a MOVA payment to another MOVA Account holder
- Request a mini-statement

Dial **\*120\*663\*828\*3#** > enter MSISDN PIN > enter the required menu option and press send, e.g. answer with 1 for MOVA Account balance enquiry.

#### 3.1.3 Payment to another MOVA Account

- Dial : \*120\*663\*828\*3#
- Select : My Account
- Select : Payment and follow the prompts.

#### Procedure:

The system will validate your MOVA Account for the balance available. If there are sufficient funds - the system will check if the customer (in this case utilising the **recipients** MOVA Account number) has a MOVA Account.

The sender's MOVA Account will then be debited with the selected amount and the customer's MOVA Account will be credited with the same value.

The MOVA Service Provider can then, from there on, transfer funds to other MOVA Account holders, do balance enquiries, do EFT transfers etc...

# 3.1.4 MOVA Account balance enquiries

- Dial : \*120\*663\*828\*3#
- Select : My Account
- Select : Balance and follow the prompts.

#### Procedure:

The system will reply to the sender's phone with an SMS containing the MOVA Account balance.

#### 3.1.5 MOVA Account mini statement enquiries

- Dial : \*120\*663\*828\*3#
- Select : My Account
- Select : Statement and follow the prompts.

#### Procedure:

The system will reply to the sender's phone with an SMS containing a MOVA Account mini statement.

## 4. MOVA ACCOUNT BENEFICIARIES

MOVA Account beneficiaries are the "other" Accounts that can be debited to pre-fund your MOVA Account or credited with the funds from your MOVA Account.

- Login to your MOVA Account, the MOVA Main Menu page will open.
- Click on the "List Beneficiaries" link under the "Beneficiary Information" menu.

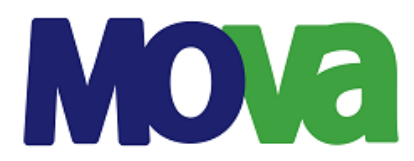

MOVA ACCOUNT User: T Test / 8005305210081 Company: MOVA ACCOUNT / MOVA LEAGUES / Mova Entrepreneurial League

# Account Beneficiaries 805. 232634

#### Load New Beneficiary >>

| Beneficiaries (1): | 1. J Potgieter - Bank Account (EFT) - Last P | aid: N/A 👽 sort: name   account type   last paid >> |
|--------------------|----------------------------------------------|-----------------------------------------------------|
| Beneficiary Name   | ↓ Potgieter                                  |                                                     |
| Beneficiary Ref.   | Test                                         | To appear on statements                             |
| Account Details:   |                                              |                                                     |
| Account Type       | Bank Account (EFT)                           | [                                                   |
| Account Holder     | J Potgieter                                  | ]                                                   |
| Bank Name          | Capitec Bank                                 | [                                                   |
| Bank Branch Code   | 470010                                       | ]                                                   |
| Bank Account No.   | 12345678910                                  | ]                                                   |
| Bank Account Type  | Savings Account                              | [                                                   |
|                    |                                              |                                                     |
|                    | Modify                                       |                                                     |

#### 4.1 Modify account beneficiary

- To modify beneficiaries that has been loaded, select the beneficiary from the dropdown list.
- Click on the "**Modify**" button.
- Enter the OTP (One Time Pin) that you will receive via SMS or Email in the field provided and click on the "**Continue**" button.
- Click on the "Save" button to save that changes that has been made to the beneficiary.

#### 4.2 Delete account beneficiary

- To delete beneficiaries that has been loaded, select the beneficiary from the dropdown list.
- Click on the "<<Delete>>" link next to the "Modify" button.
- You will received a OTP (One Time Pin) via SMS or Email, enter the OTP (One Time Pin) in the field provided.
- Click on the "**Continue**" button.

#### 4.3 Load new Account beneficiary

• Click on the "Load New Beneficiary" link under the "Beneficiary Information" menu.

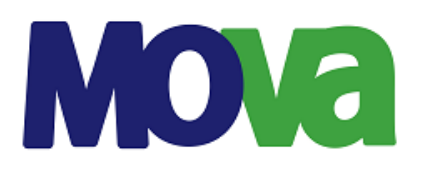

MOVA ACCOUNT User: T Test / 8005305210081 Company: MOVA ACCOUNT / MOVA LEAGUES / Mova Entrepreneurial League

# Load New Beneficiary acc. 232634

Account Details | List Beneficiaries >>

| Beneficiary Name | ТВА                                                                                   |   |           |
|------------------|---------------------------------------------------------------------------------------|---|-----------|
| Beneficiary Ref. | ТВА                                                                                   |   |           |
| Account Details: |                                                                                       |   |           |
| Account Type     | Virtual Account                                                                       | ~ |           |
| Account Number   | Bank Account (EFT)<br>International Bank Account (EFT)<br>Virtual Account<br>Continue |   | search >> |

- Make the selection what kind of beneficiary you want to load, click on the "Continue" button.
  - Bank Account (EFT)
  - International Bank Account (EFT)
  - Virtual Account
- If the "Bank Account (EFT)" has been selected please make sure to fill in all the required fields.

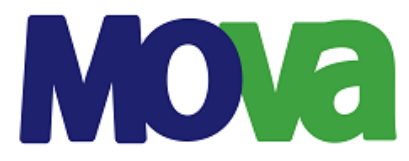

MOVA ACCOUNT User: T Test / 8005305210081 Company: MOVA ACCOUNT / MOVA LEAGUES / Mova Entrepreneurial League

# Load New Beneficiary 805. 232634

| Beneficiary Name  |                        |                         |
|-------------------|------------------------|-------------------------|
| Beneficiary Ref.  |                        | To appear on statements |
| Account Details:  |                        |                         |
| Account Type      | Bank Account (EFT)     |                         |
| Bank Name         | <b>~</b>               |                         |
| Bank Branch Code  |                        |                         |
| Bank Account No.  |                        |                         |
| Bank Account Type | Current/Cheque Account |                         |
| Account Holder    |                        |                         |
|                   |                        |                         |
|                   | Save                   |                         |

Account Details | List Beneficiaries >>

 Click on the "Continue" button. Enter the OTP (One Time Pin) that you will receive via SMS or email in the required field. Click on the "Continue" button.

# 5. ONLINE ACCOUNT & CARD TRANSFERS

The transfer function facilitates the transfer of funds:

- 5.1 From one MOVA Account to another MOVA Account (Service Provider Payments).
  - Log in to your MOVA Account. The MOVA Main Menu page will open.
  - Click on the "Once-Off Payment" link under the "Pay Out of Virtual Account" menu.
  - The "From Account Type" will be your MOVA Account, select To Account Type "Virtual Account"
  - Enter the Account Number, click on the "**Continue**" button.
  - Enter the OTP (One Time Pin) in the filed provided, click on the "**Continue**" button to complete the transaction.

## 5.2 From MOVA Account to a valid Bank Account.

- Log In to your MOVA Account. The MOVA Main Menu page will open.
- Click on the "Once-off Payment" link under the "Pay Out of Virtual Account" menu.
- The "From Account Type" will be your MOVA Account, To Account Type "Beneficiary"
- Select the Beneficiary (The Beneficiary must first be loaded if not already loaded, see point 4), click on the "**Continue**" button.
- Enter the Amount in the field provided, click on the "Continue" button.
- Enter the OTP (One Time Pin) in the field provided, click on the "Continue" button.

## 5.3 From a valid Bank Account to a MOVA Account.

- Log In to your MOVA Account. The MOVA Main Menu page will open.
- Click on the "Once-off Payment" link under the "Pay Into Virtual Account" menu.
- The "From Account Type" will be an valid Bank Account from which you want the money to be debited. The "To Account Type" will be your MOVA Account.
- Enter the "Amount" and "Transaction Reference" in the fields provided, click on the "Continue" button.
- Enter the OPT (One Time Pin) in the field provided and click on the "Continue" button.

# 6. ACCOUNT & CARD STATEMENTS

#### 6.1 View and print invoices & statements

- Login to your MOVA Account
- On the MOVA Main Menu click on the "Account Statements" link under the "Account Information" menu.
- Make your selection either on "Statement" or "Statement Range" and click on the "Display>>" link next to your selection.
- On this page you can Email the statement of print the statement by clicking on the "**Print**" or "**Email**" links on top of the page.

# 7. ACCOUNT & CARD TRANSACTIONS

#### 7.1 View and print transactions

- Log In to your MOVA Account, the MOVA Main Menu will open.
- Click on the "Account Transactions" link under the "Account Information" menu.
- Your most recent transactions will be displayed first. You can search for past transactions by selecting a previous month in the month dropdown list, and then on the page number.
- To print the transactions, click the "Print" link in the Account Transactions window.

# THANK YOU